# 大阪府新型コロナウイルスワクチン接種 促進協力金

# 申請方法について

## ①新規申請者登録

トップ画面へアクセス (<u>https://www.hot-link.jp/index.php/osaka-vaccine-kyuhukin</u>)

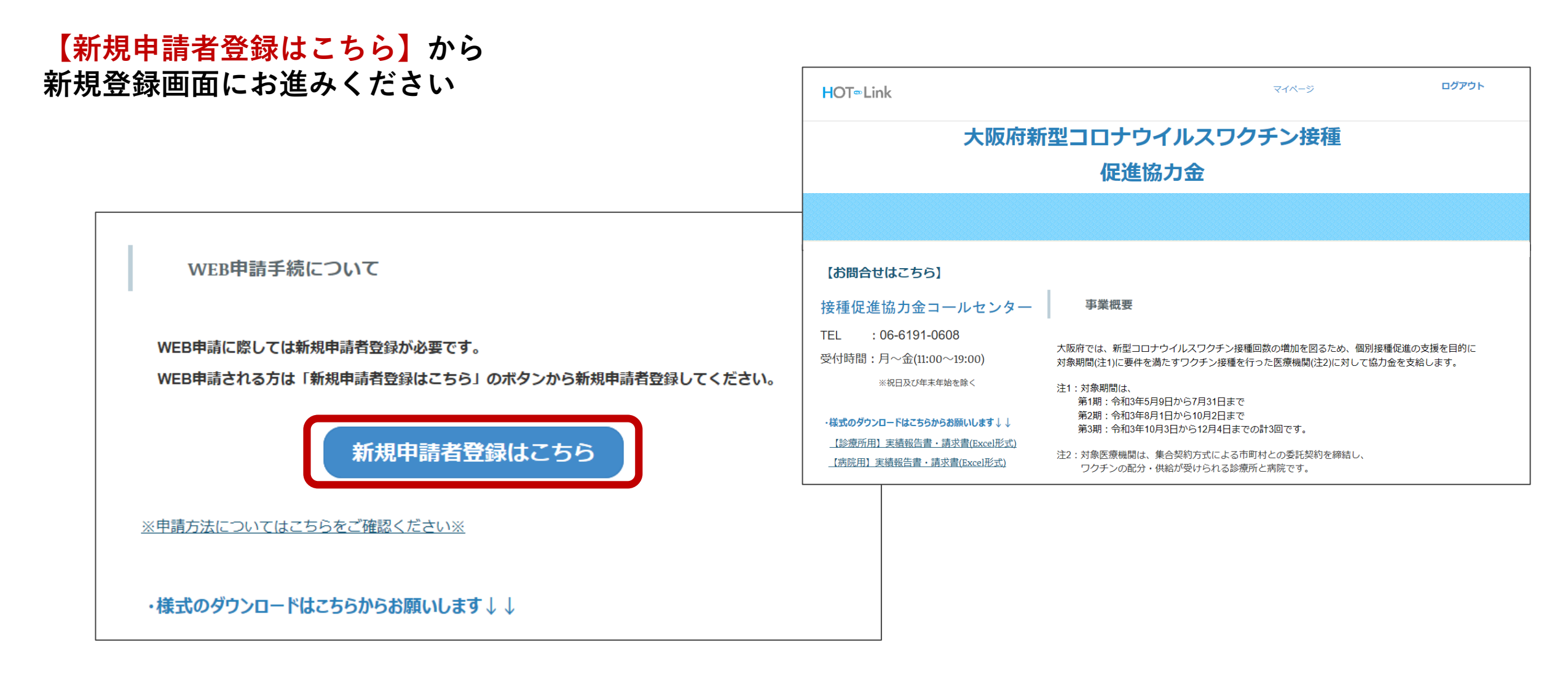

## ①新規申請者登録

## 【新規申請者登録はこちら】から新規申請者登録をお済ませください。

メールアドレス、パスワード、氏名の 入力、個人情報の取り扱いについての 同意が必要です。

・個人情報の利用目的

収集した個人情報は、大阪府新型コロナウイルスワクチン接種促進協力金の支援

・大阪府新型コロナウイルスワクチン接種促進協力金システムでは利用者の個人できる情報)の収集・利用・管理について、個人情報の保護に関する法律及び「 等がないよう適切に取り扱います。また、収集時には暗号化通信(SSL)を使用する

□ 個人情報の取扱いについて同意する

「個人情報の取扱いについて同意する」を選択いただかない場合、フォームの送

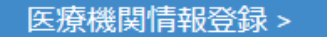

医療機関情報登録ホタンを押すと、確認メールが送付されます。メールの確認が終

| 医療機関様情報登録                                                        |                                |
|------------------------------------------------------------------|--------------------------------|
| 申請手続きのため、医療機関様のご連絡先が必要になります。以下のフォームから、                           | 、連絡先情報をご登録ください。                |
| メールアドレス                                                          |                                |
| 登録にはこちらからお送りする確認メールのリンクをクリックしていただく必要がな<br>ルにメールが届いていないか確認してください。 | あります。必ず正しいメールアドレスを記入し、登録後は迷惑メ- |
| 携帯メールアドレスをご使用の場合、PCメール受信をオンにしていただく必要があ                           | ります。                           |
| パスワード                                                            |                                |
| パスワード確認                                                          |                                |
|                                                                  |                                |
| <b>姓(漢字)</b> 必須                                                  |                                |
|                                                                  |                                |
| パスワードは5文字以上128文字以下に設定してください。<br>姓(漢字) 必須                         |                                |

ご登録したメールアドレスに確認メールが届きます

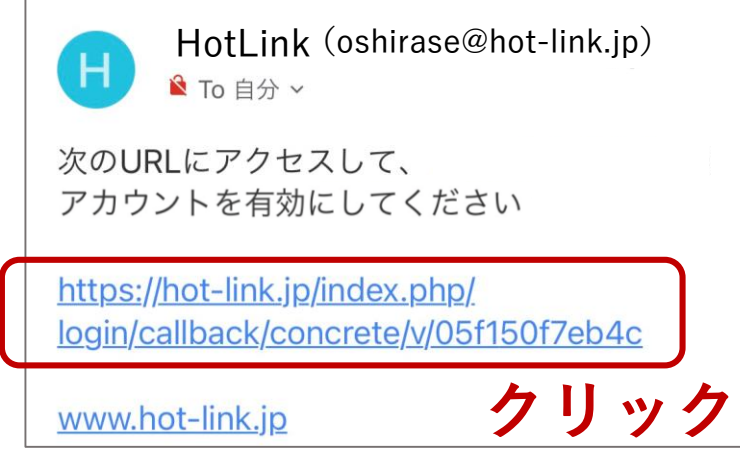

## URLをクリックすると申請者登録が完了し、 自動で完了メールが届きます。

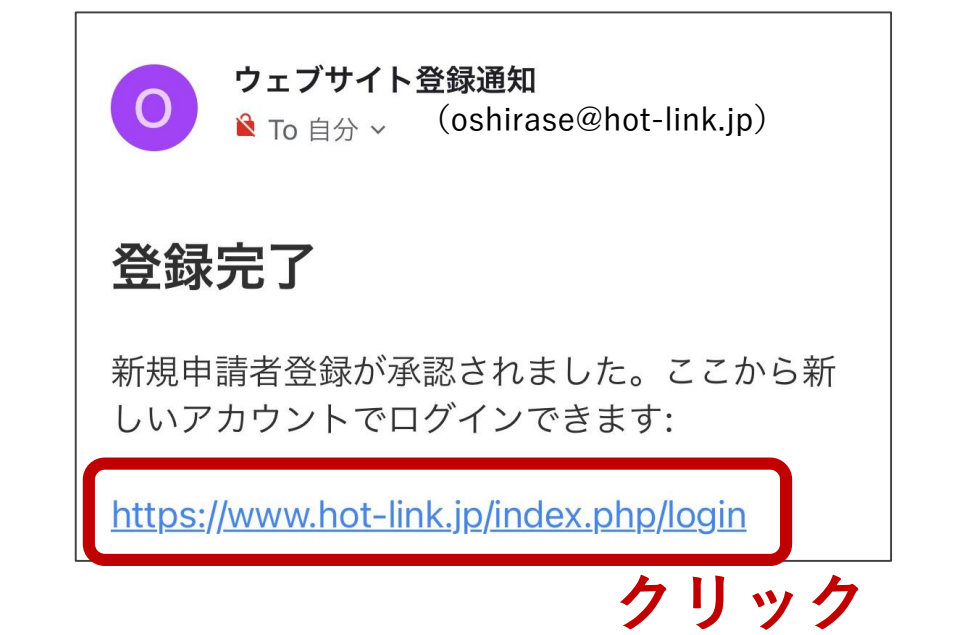

# ②申請書類のダウンロード

メールに記載のURLをクリックし、 ご登録いただいた メールアドレスとパスワードを入力し、 マイページにログインします。

| ログイン             |          |
|------------------|----------|
| メールアドレス          |          |
| パスワード            |          |
| □ 2週間ログインしたままにする |          |
| ログイン             | パスワード再発行 |

マイページ右側の <u>大阪府新型コロナウイルスワクチン接種</u> <u>促進協力金(会員登録後)</u> をクリック マイページ▼

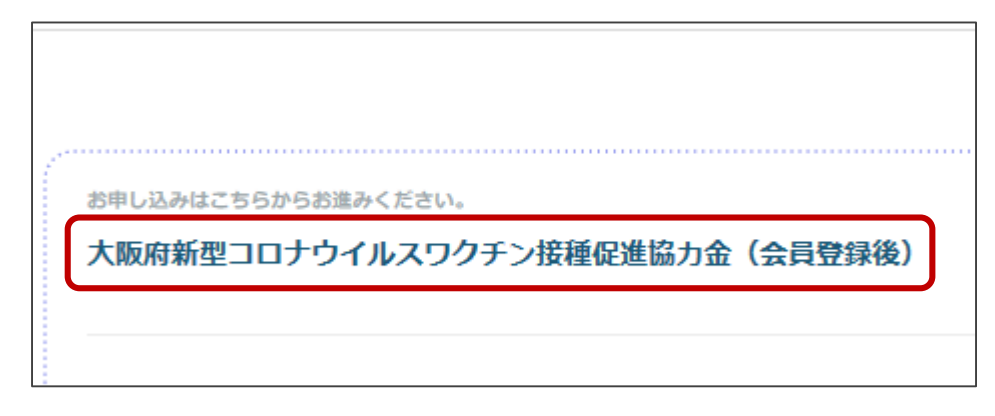

## ②申請書類のダウンロード

トップページ HOT<sub>®</sub>Link 大阪府新型コロナウイルスワクチン接種 【診療所用】実績報告書・請求書 促進協力金 【病院用】実績報告書・請求書 から申請書類のダウンロードを お願いします。 事業概要 【お問合せはこちら】 接種促進協力金コールセンター 大阪府では、新型コロナウイルスワクチン接種回数の増加を図るため、個別接種促進の支援を目的に 対象期間(注1)に要件を満たすワクチン接種を行った医療機関(注2)に対して協力金を支給します。 TEL : 06-6191-0608 注1:対象期間は、 受付時間:月~金(11:00~19:00) 第1期:令和3年5月9日から7月31日まで 第2期:令和3年8月1日から10月2日まで ※祝日及び年末年始を除く 第3期:令和3年10月3日から12月4日までの計3回です。 ・様式のダウンロードはこちらからお願いします↓↓ 注2:対象医療機関は、集合契約方式による市町村との委託契約を締結し、 ・様式のダウンロードはこちらからお願いします↓↓ ワクチンの配分・供給が受けられる診療所と病院です。 【診療所用】実績報告書・請求書(Excel形式) ※下記URLの新型コロナウイルス感染症に係るワクチン接種の契約受付システム(V-SYS)に 【病院用】実績報告書・請求書(Excel形式) 登録している医療機関になります。(https://cont-mhlw.force.com/mhlw/vs ininiyotouroku) 【診療所用】実績報告書・請求書(Excel形式) 【病院用】実績報告書・請求書(Excel形式) ·【記入例】実績報告書、請求書(Excel形式) 申請はこちら ※申請方法についてはこちらをご確認ください※

ログアウト

マイページ

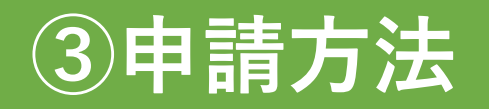

トップページの【申請はこちら】 をクリック

| ・様式のダウンロードはこちらからお願いします↓↓ |  |  |  |  |
|--------------------------|--|--|--|--|
| 【診療所用】実績報告書・請求書(Excel形式) |  |  |  |  |
| 【病院用】実績報告書・請求書(Excel形式)  |  |  |  |  |
| ・【記入例】実績報告書、請求書(Excel形式) |  |  |  |  |
| 申請はこちら                   |  |  |  |  |
| ※申請方法についてはこちらをご確認ください※   |  |  |  |  |

申請ページにて必要項目を記入し 【お申込みへ進む】をクリック

※必要書類のアップロードは、申請後に マイページからしていただきます。

| 個人情報保護の取扱い<br>・個人情報の利用目的<br>収集した墨人等時は、大阪府新型コロナウイルスワクチン接種促進協力金の支給のためにのみ利用し、その他の目的では利用しません。                                                                                                    |                                   |  |  |
|----------------------------------------------------------------------------------------------------|-----------------------------------|--|--|
| ・大阪府新習コロナウイルスワクチン接種促進協力金システムでは利用者の個人情報(任名、任所、メールアドレス等により特定の個人を識別できる情報)の<br>収集・利用・管理について、個人情報の保護に関する法律及び「大阪府銀人情報保護条例」を遵守するとともに個人情報の満えい等がないよう適切に<br>取り扱います。また、収集時には暗号化通信(SL)を使用する等安心してご利用いただけるよう努めます。 | 法人名 / 氏名 (ガナ) 必須 法人名 / 氏名 (漢子) 必須 |  |  |
|                                                                                                    | 例) ヤマダ タロウ 例) 山田 太郎               |  |  |
| 新型コロナ協力金講求                                                                                                    | 電話番号(内線等)必須                       |  |  |
| 医療機関名(法人種別名称も含む) 沙須                                                                                                    | ※半角                               |  |  |
| 医療機関名 全角力ナ (全角30文字) 2018                                                                                                    | メールアドレス※須                         |  |  |
| 医療機関コード2番                                                                                                    | メールアドレス(確認用) 必須                   |  |  |
| 法人種別□一下 <u>☆須</u><br>○ 11:医療法人 ○ 00:医療法人以外                                                                                                    | ※コピーせずにご入力ください                    |  |  |
| 法人種類位置コード≳焉<br>○1:「医療法人OO」の場合○2:「OO医療法人」の場合○3:医療法人以外                                                                                                    |                                   |  |  |

# ③申請方法

### 申請を受け付けました。※完了メールが自動で届きます。

#### <u>まだ申請は完了しておりません。</u> <u>マイページより書類のアップロードが必要です。</u>

#### ▼完了メール本文

#### ●● ●●様

大阪府新型コロナウイルスワクチン接種促進協力金支給申請を受け付けました。

まだ申請は完了しておりませんので、 マイページより、「実績報告書、請求書(預金通帳の写しを含む)」のアップロードをお願いします。

下記URLよりマイページへアクセスできます。 https://www.hot-link.jp/index.php/login

アップロード内容の確認は マイページ⇒必要書類確認からご確認ください。

審査が完了しましたら、またご連絡致します。 よろしくお願いいたします。

※こちらのメールアドレスは送信専用となっておりますので、本メールには返信しないようにお願いいたします。

#### 登録情報

#### お客様の登録情報がこちらに表示されます。

引き続き、よろしくお願い申し上げます。

【お問合せは以下へ】 接種促進協力金コールセンター TEL :06-6191-0608 受付:月~金(11:00~19:00) ※年末年始、土曜日・日曜日・祝日除く

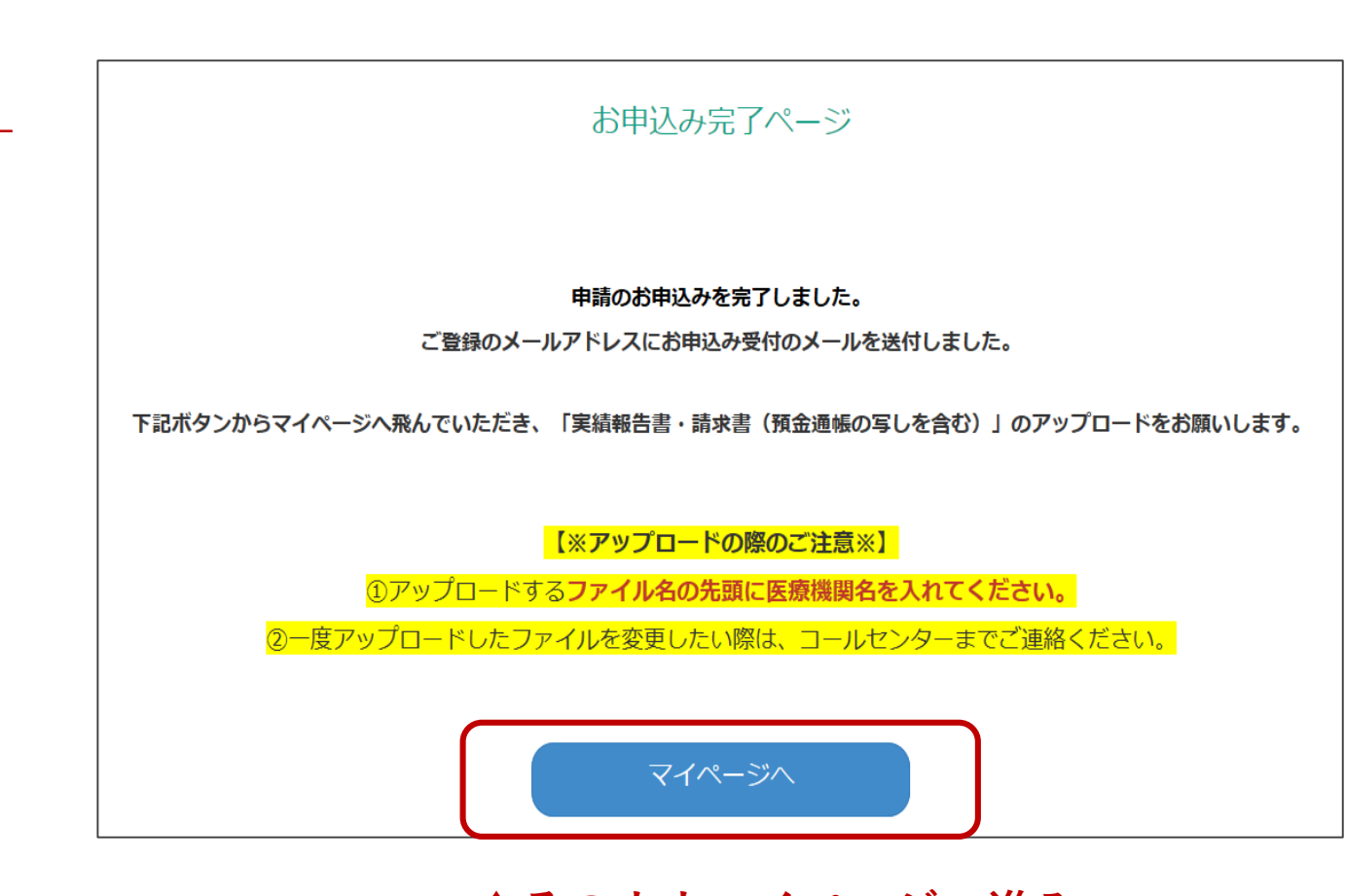

↑そのままマイページへ進み 再度ログインが必要です

# ④申請書類のアップロード方法

```
マイページ左側の
【必要書類アップロード】
```

·実績報告書(様式1)/請求書(様式2)

| マイページ         |   |
|---------------|---|
| アカウント管理       | 1 |
| ー<br>プロフィール変更 |   |
| \             |   |
| 申込情報          |   |
| 申込情報表示        |   |
| 必要書類アップロード    |   |
|               |   |
| 必要書類確認        |   |

## 【参照】で書類の選択をし、 【アップロード】で<mark>申請は全て完了です</mark>。

※アップロードの際のご注意※

アップロードするファイル名の先頭に、医療機関名を入れてください。
 一度アップロードしたファイルを変更したい
 際は、コールセンターまでご連絡ください。
 ※連絡なく変更されると、正しく速やかに支給できない場合があります。

※マイページの「必要書類確認」よりアップロードした内容を ご自身でご確認ください。メールでの通知はございません。

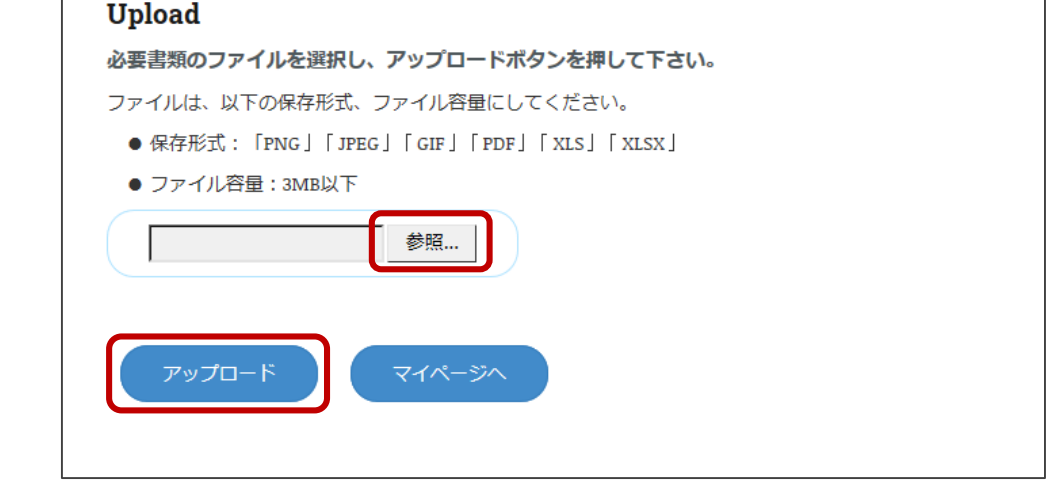

④申請書類のアップロード方法

■画像の圧縮方法(通帳コピー)

#### 画像を添付し、画像を選択した状態で、書式を 選択→「図の圧縮」を押す

|                                                  | <b>図以</b> — 11. |                                                                                                    |
|--------------------------------------------------|-----------------|----------------------------------------------------------------------------------------------------|
| ファイル ホーム 挿入 ページレイアウト 数式 データ 校閲 表示                | 書式              | 画像の圧縮  ・ ・ ・ ・ ・ ・ ・ ・ ・ ・ ・ ・ ・ ・ ・ ・ ・ ・ ・                                                             |
|                                                  |                 | 圧縮オプション: <ul> <li>✓ この画像だけに適用する(<u>A</u>)</li> <li>✓ 図のトリミング部分を削除する(<u>D</u>)</li> </ul>                 |
| 調整                                               |                 | 解像度の選択:                                                                                                  |
| $\square 6  \bullet  :  \times  \checkmark  f_x$ |                 | <ul> <li>         ・ 印刷用 (220 ppi)(P): ほとんどのプリンターと画面で優れた品質が得られます。         ・         ・         ・</li></ul> |
| A B C D E                                        | F               | ○ 電子メール用 (96 ppi)(E): ドキュメントのサイズを最小限に抑え、共有に適しています。                                                       |
| 1 通帳コピー【表面】                                      |                 | <ul> <li>ドキュメントの解像度を適用(U)</li> <li>OK</li> </ul>                                                         |
| 2                                                |                 |                                                                                                    |
|                                                  |                 |                                                                                                    |

解像度を選択し、OKを押す

※解像度が低いものを推奨します

※振込先口座情報のコピーをExcelに貼り付けられない場合は、実績報告書・請求書(Excel形式)と 振込先口座情報の画面データをそれぞれ別々にアップロードしてください。